# 广东福彩智慧屏系统

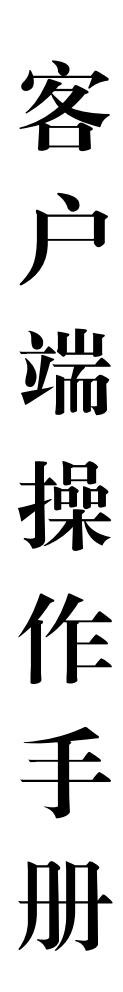

2021年7月

| 目 | 录 |
|---|---|
|   |   |

| —  | 智慧屏系统客户端             | .1 |
|----|----------------------|----|
| Ξ、 | "智慧屏 APP" 软件安装和启动    | .1 |
|    | 2.1 软件运行环境           | .1 |
|    | 2.2 软件安装             | .2 |
| Ξ、 | 软件初始化                | .6 |
| 四、 | 系统设置界面操作             | .7 |
| 五、 | 绑定站点设置               | .9 |
| 六、 | 播放模式设置1              | LO |
|    | 6.1 "号码展示图"模式(A 模式)1 | 11 |
|    | 6.2"云宣传"模式(B模式)1     | 14 |
|    | 6.3 "开奖直播"模式(C模式)1   | 15 |
| 七、 | 号码展示图设置              | 17 |
| 八、 | 云宣传设置1               | 19 |
| 九、 | 系统更新                 | 22 |
| +、 | 退出设置                 | 23 |

### 一、智慧屏系统客户端

广东福彩智慧屏系统客户端由普通电视连接智能机顶盒构成,智能机顶盒需安装 "智慧屏 APP"及连接 WIFI 接入互联网。

在安装"智慧屏 APP"前,须先完成电视和智能机顶盒的连接及通电,电视开机后选择连接智能机顶盒的输入信号源。

## 二、"智慧屏 APP"软件安装和启动

#### 2.1 软件运行环境

"智慧屏 APP" 需安装在智能机顶盒中 建议使用小米盒子 4C 增强版及以上版本, 如非小米盒子,可能会导致无法安装及无法在线升级软件的情况。

智能机顶盒建议最低配置如下:

- 1、搭载安卓系统版本 7.0 及以上;
- 2、输出分辨率:1080HD(1920X1080)及以上;
- 3、处理器:四核 64 位 1.5GHz 及以上性能;
- 4、GPU: Mali-450 750MHz 及以上性能;
- 5、内存:1GB及以上;
- 6、闪存:8GB及以上;
- 7、带 WIFI 无线连接功能: 802.11b/g/n, 2.4GHz;
- 8、带 HDMI 2.0 及以上标准接口;
- 9、带 USB 2.0 及以上标准接口。

推荐 60 寸及以上液晶电视。

#### 2.2 软件安装

"智慧屏 APP"的安装步骤如下 (需要用到电脑及 U 盘):

#### 第一步:下载 APP

APP 安装文件下载链接:

http://gd.zhp.lott6.com:88/apk/com.sctech.gdtv.apk

将下载链接输入到电脑浏览器的地址栏中,下载 APP 安装文件(文件格式为 apk)到本地电脑,然后将 APP 安装文件拷入 U 盘里面。

#### 第二步:设置电视盒子

安装前请先确定连接上 WIFI,然后进入电视盒子进行设置,关闭自动更新功能,然 后再将装有 APP 安装文件的 U 盘插入智能电视或智能机顶盒,根据提示打开 U 盘。

|                       | 关于          |    |    |
|-----------------------|-------------|----|----|
| 系统更新                  |             |    |    |
| MIUI TV版本             |             |    | >  |
| 智能更新<br>有可重新版本时, 表统会在 | 适当的时候自动完成更好 | 关闭 | >  |
| 关于本机                  |             |    |    |
| 联系客服                  |             |    | )> |
| 磁盘信息                  |             |    |    |
|                       |             |    |    |

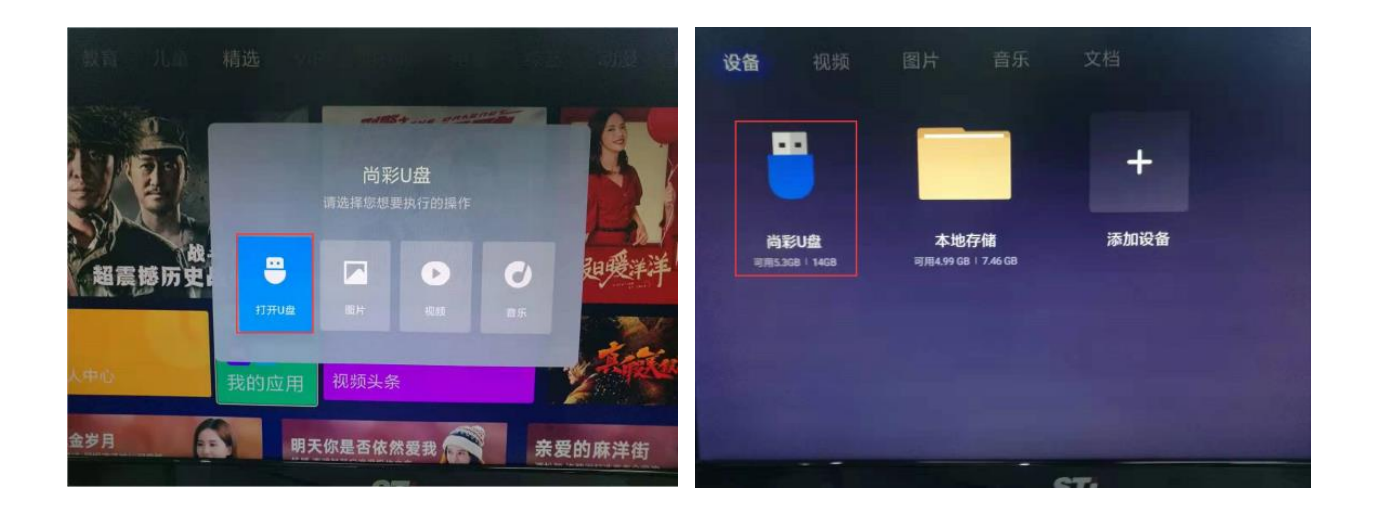

## 第三步:更改安装设置

打开 U 盘里的 APP 安装文件 (文件格式为 apk )。 如弹出禁止安装的弹框,需选择"设置"按钮,进入设置后将"安全未知来源的应 用"的设置从"拒绝"改为"允许"。如已设置,可忽略这一步,步骤如下图:

(1) 安装图中 APP 安装文件(文件格式为 apk, 文件名可能会不同)

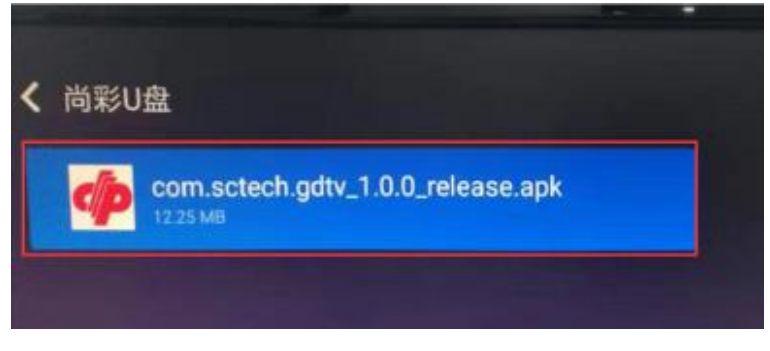

(2)将"安全未知来源的应用"的设置从"拒绝"改为"允许"。

| 广东福彩智慧<br>版本: 1.0.0      | 慧屏                                 |       |
|--------------------------|------------------------------------|-------|
|                          |                                    |       |
| ₩Ⅱ<br>出于安全考虑,您的电{<br>不明的 | - <b>女装</b><br>观已设置为禁止安装来源<br>9应用。 |       |
| 设置                       | 取消                                 | ctech |
|                          |                                    | 大小    |

| 帐号与安全                                  |   |     |          |
|----------------------------------------|---|-----|----------|
| 帐号                                     |   |     |          |
| 小米帐号                                   |   | 未登号 | <b>₽</b> |
| 《安全                                    |   |     |          |
| 安装未知来源的应用<br>是否先许安装未知来源的应用,例如电脑连接安装的应用 | • | 拒绝  | •        |
| 米联安全设置                                 |   |     | >        |
| 保存日志 保存日志并允许上传日志                       | • | 关闭  | •        |
|                                        |   |     |          |

|              | <b>介</b> 确认允许要 吗?                         | 安装未知来源应用                                |        |
|--------------|-------------------------------------------|-----------------------------------------|--------|
| 小米報号安全       | 您的盒子和个人数据更容<br>应用的攻击。对于因使用<br>坏或数据丢失,您同意自 | 帮易受到从未知来源获取(<br>这些应用而造成的盒子排<br>行承担全部责任。 | 的<br>最 |
| 安装未知<br>米联安全 | 允许                                        | 拒绝                                      |        |
| 保存日志         |                                           |                                         | 关闭     |

最终改变为"允许"

|                                                                            | 帐号与安全       |     |     |
|----------------------------------------------------------------------------|-------------|-----|-----|
| 帐号                                                                         |             |     |     |
| 小米帐号                                                                       |             | 未登录 | 2 > |
|                                                                            |             |     |     |
| 安全                                                                         |             |     |     |
| 安全<br>安装未知来源的应用<br>展音允许安装未知来源的应用。                                          | 例如电脑连接安装的应用 | 允许  | Þ   |
| 安全<br>安装未知来源的应用<br><sup>是自先许安装未如来源的应用,</sup><br>米联安全设置                     | 例如电脑连接安装的应用 | 允许  |     |
| 安全<br>安装未知来源的应用<br>品币允许安装未知来源的应用,<br>米联安全设置<br>保存日志<br>保存日志<br>保日已志井允许上降日志 | 例如电脑连接安美的应用 | 允许  |     |

#### 第四步:完成安装

允许安装位置来源的应用后,再次打开U盘里的APP安装文件(文件格式为apk), 弹出智慧屏 APP 的安装界面,选择"安装"按钮进行安装,安装完成后会出现 "安装 完成"的弹框提示,选择"打开"按钮即可启动本软件,步骤如下图:

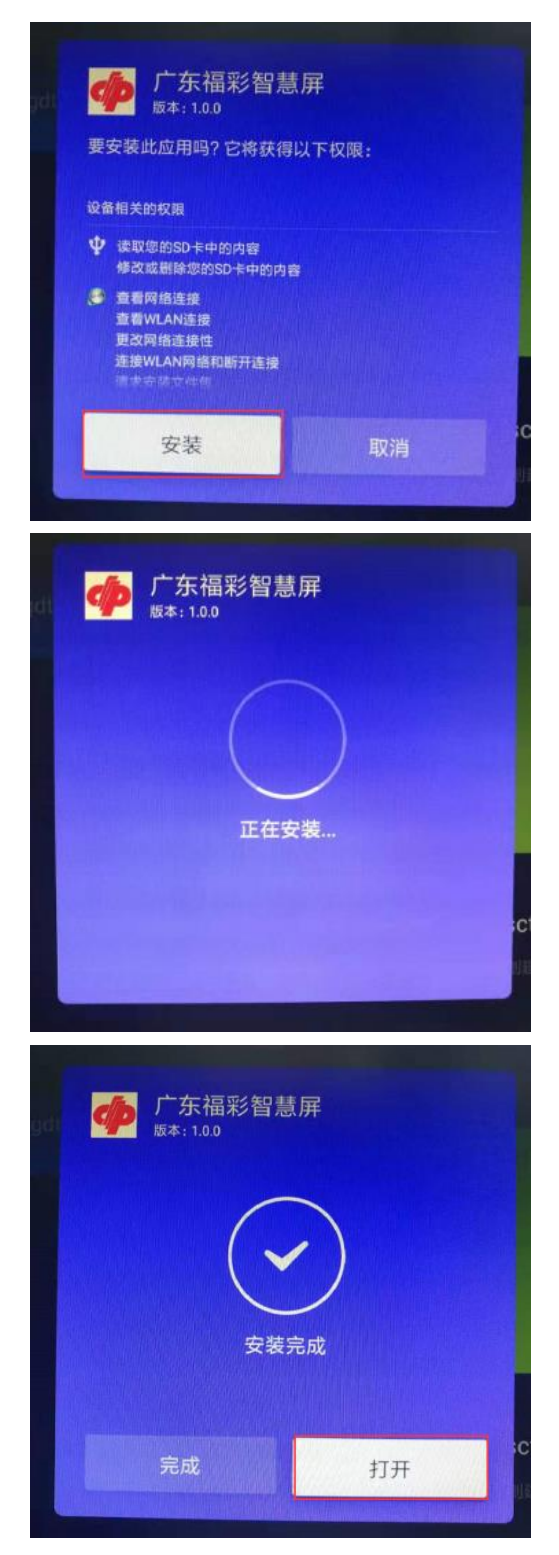

## 第五步:软件启动

已完成软件安装的,可从智能电视或智能顶盒的"我的"菜单-->选择"我的应用" -->选择"广东福彩智慧屏"即可开启软件,如下图:

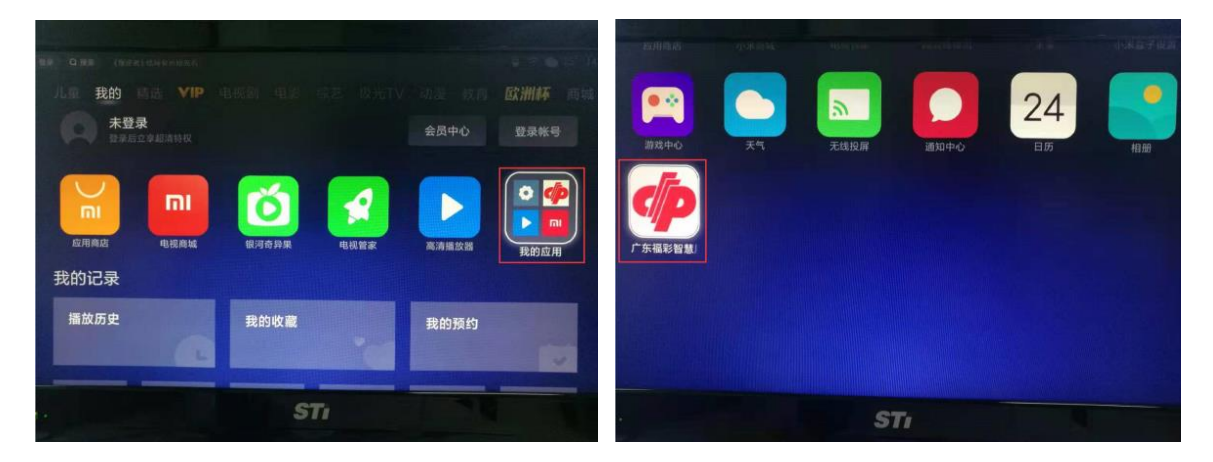

# 三、软件初始化

"智慧屏 APP" 安装完成后系统会在后台自动进行初始化 ,完成更新后进入播放界面。

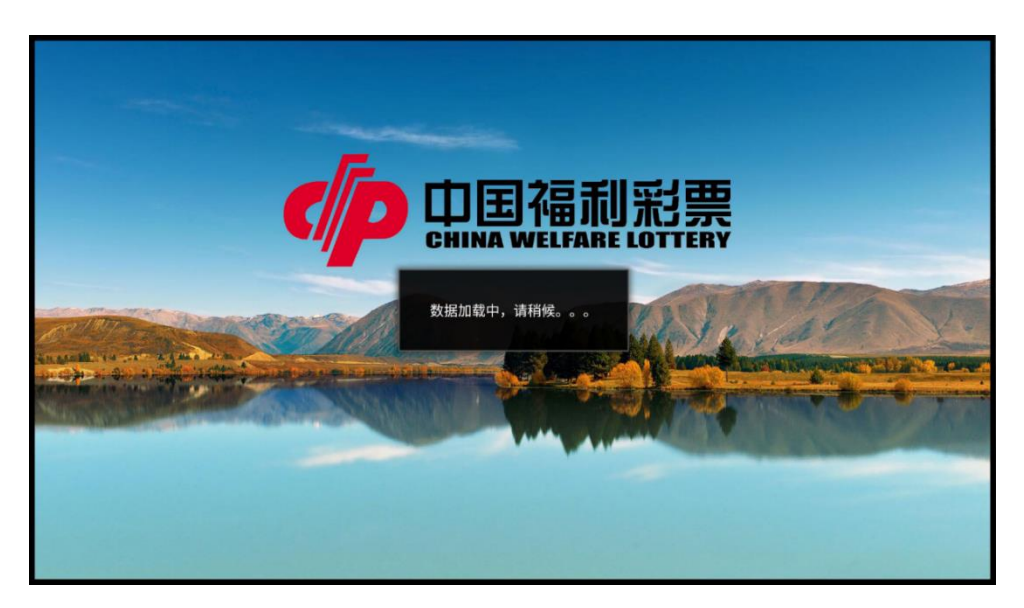

# 四、系统设置界面操作

可在"系统设置"界面进行"绑定站点设置"、"播放模式设置"、"号码展示图设置"、 "云宣传设置"、"系统更新"等操作,流程如下:

## 第一步:进入系统设置界面

在播放界面可随时按遥控器上的"确认"键,会弹出是否需要进入系统设置界面的 弹框中,选择"确定"即可进入系统设置界面。

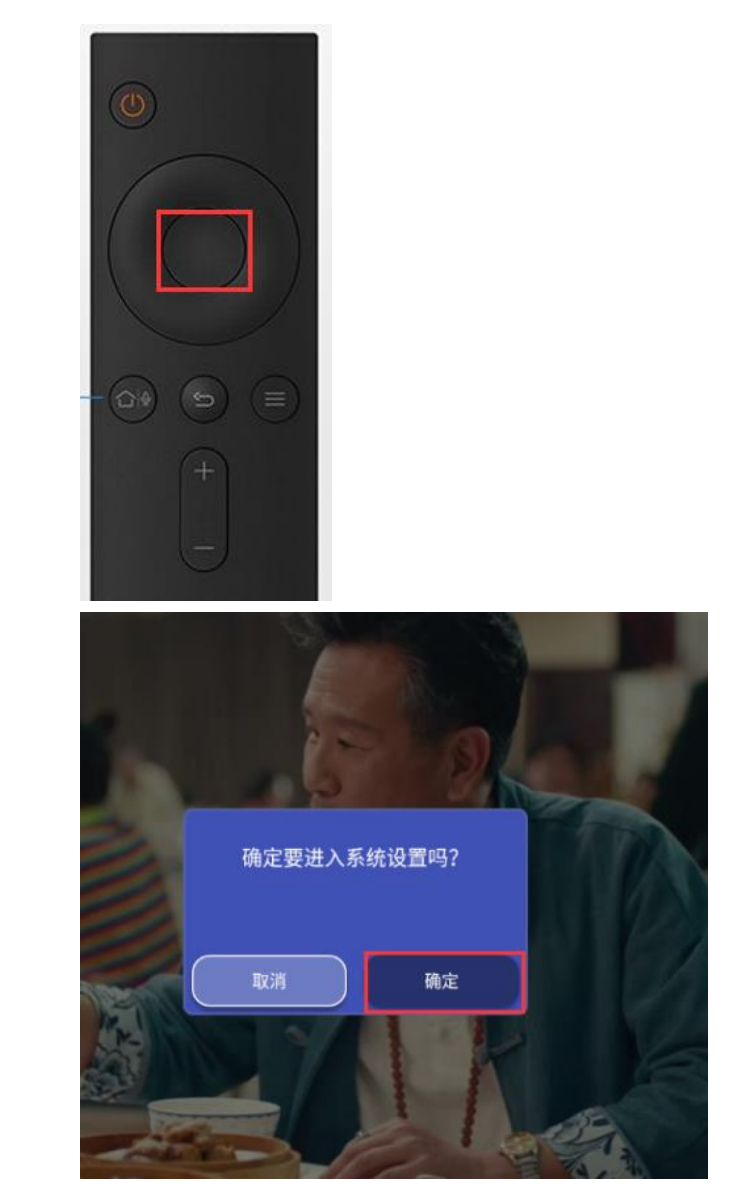

# 第二步:选择设置项

先按遥控器上的"上下"键选择左侧菜单,再按"右键"可进入该菜单的选项设置, 再按"上下"键切换设置选项。

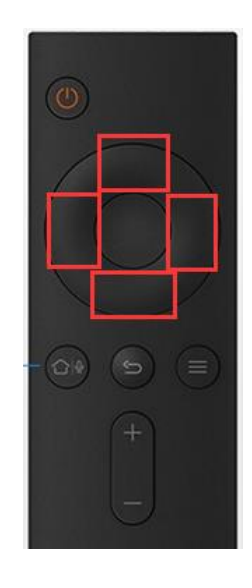

## 第三步:确认设置项

按遥控器上的"确认"键选中内容。

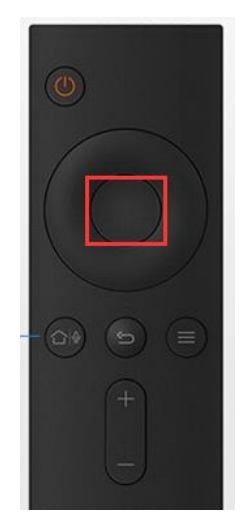

# 五、绑定站点设置

进入"绑定站点设置"设置站点编号和城市,保存后会自动下载当前城市播放内容, 如服务器上没有当前城市的播放内容,则默认播放全省的播放内容。流程如下:

第一步:进入"绑定站点设置"

进入系统设置,默认选择"绑定站点设置"菜单。

| 系统设置   |
|--------|
| 绑定站点设置 |
| 播放模式设置 |
| 走势图设置  |
| 云宣传设置  |
| 系统更新   |
| 退出设置   |
|        |

## 第二步:填写站点信息

按遥控器上的"右"键进入该菜单的选项设置,再按"上下"键切换填写站点编号 和选择城市;

| 系统设置        |       |          |
|-------------|-------|----------|
| 绑定站点设置      |       |          |
| 播放模式设置      |       |          |
| 走势图设置       | 站点编号: | 54124125 |
| 云宣传设置       | 选择城市: | 广州       |
| 系统更新        |       | 保存       |
| 退出设置        |       |          |
| 当前版本: 1.0.0 |       |          |
|             |       |          |
|             |       |          |

| 系统设置 | <u>请选择城市</u><br>广州                     |  |
|------|----------------------------------------|--|
|      | 珠海<br>汕头                               |  |
|      | 佛山 韶关 韶关 温江                            |  |
|      |                                        |  |
|      | 茂名<br>惠州                               |  |
|      | 梅州山尾                                   |  |
|      | 四江<br>清远<br>东莞<br>中山<br>潮州<br>揭阳<br>云浮 |  |

## 第三步:保存站点信息

信息填写完成后,按遥控器上的"向下键"将焦点移动到"保存"按钮上,再按"确

认"键选择保存,保存成功后会自动返回播放界面。

| 0                         | 系统设置        |                |
|---------------------------|-------------|----------------|
|                           | 绑定站点设置      |                |
|                           | 播放模式设置      |                |
| $\left( \bigcirc \right)$ | 走势图设置       | 站点编号: 54124125 |
|                           | 云宣传设置       | 选择城市: 广州       |
| 000                       | 系统更新        | 保存             |
|                           | 退出设置        |                |
| +                         | 当前版本: 1.0.0 |                |
| -                         |             |                |

# 六、播放模式设置

配置站点编号和城市后,可根据实际情况来选择切换屏幕内容的播放模式,共设置 了"号码展示图"、"云宣传"、"开奖直播"三种播放模式。如有多台智能机顶盒及显示器,可实现多模式同时播放。

#### 6.1 "号码展示图"模式 (A 模式)

此模式为最常用的模式,便于用户查看号码展示图同时,及时接收关注省中心的活动宣传。

#### 设置界面操作流程:

## 第一步:进入"播放模式设置"界面

进入系统设置,按遥控器上的"上下键"选择"播放模式设置"菜单。

| 系统设置        | 播放模式选择: A: 走势图                              |
|-------------|---------------------------------------------|
| 绑定站点设置      | <ul> <li>B: 云宣传</li> <li>C: 开奖直播</li> </ul> |
| 播放模式设置      | 暂无开奖直播                                      |
| 走势图设置       |                                             |
| 云宣传设置       |                                             |
| 系统更新        |                                             |
| 退出设置        |                                             |
| 当前版本: 1.0.0 |                                             |

#### 第二步:选择播放模式

按遥控器上的"右"键进入该菜单的选项设置,选中"号码展示图"模式后,后台会实时保存。

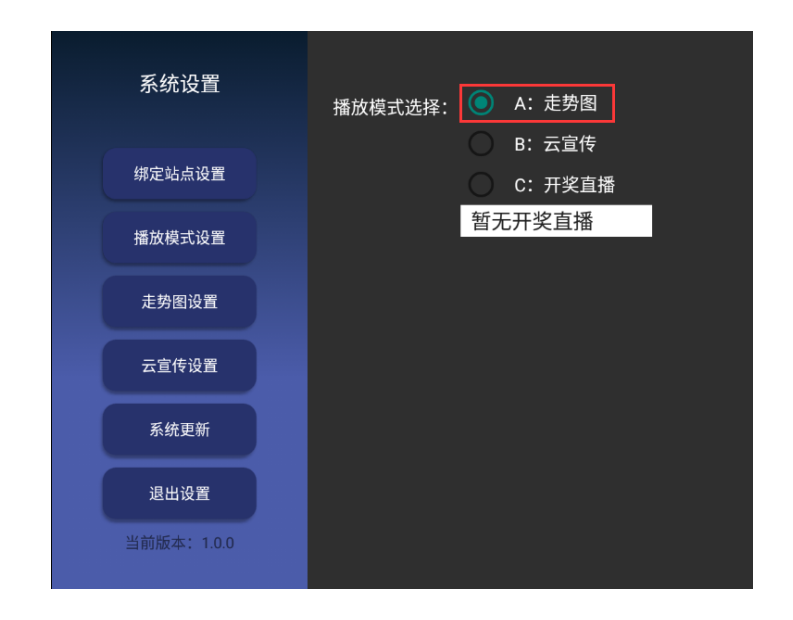

第三步:数据自动更新。

| 系统设置        | 播放模式选择: | <ul> <li>A:走势图</li> <li>A: 市均值</li> </ul>   |
|-------------|---------|---------------------------------------------|
| 绑定站点设置      |         | <ul> <li>B: 云豆で</li> <li>C: 开奖直播</li> </ul> |
| 播放模式设置      |         | 暂无开奖直播                                      |
| 走势图设置       |         |                                             |
| 云宣传设置       |         |                                             |
| 系统更新        |         |                                             |
| 退出设置        |         |                                             |
| 当前版本: 1.0.0 |         |                                             |
|             |         | 数据更新完成                                      |

#### 播放界面操作流程:

系统会从服务器获取最新的数据进行号码展示图的播放,包含的游戏彩种和各游戏 彩种的相关号码展示图表数据内容,方便彩民和投注站获取最新的开奖信息。

## 第一步:查看往期开奖号码

退出系统设置后,进入号码展示图播放界面,按遥控器上的"上下键"可查看往期 开奖号码。

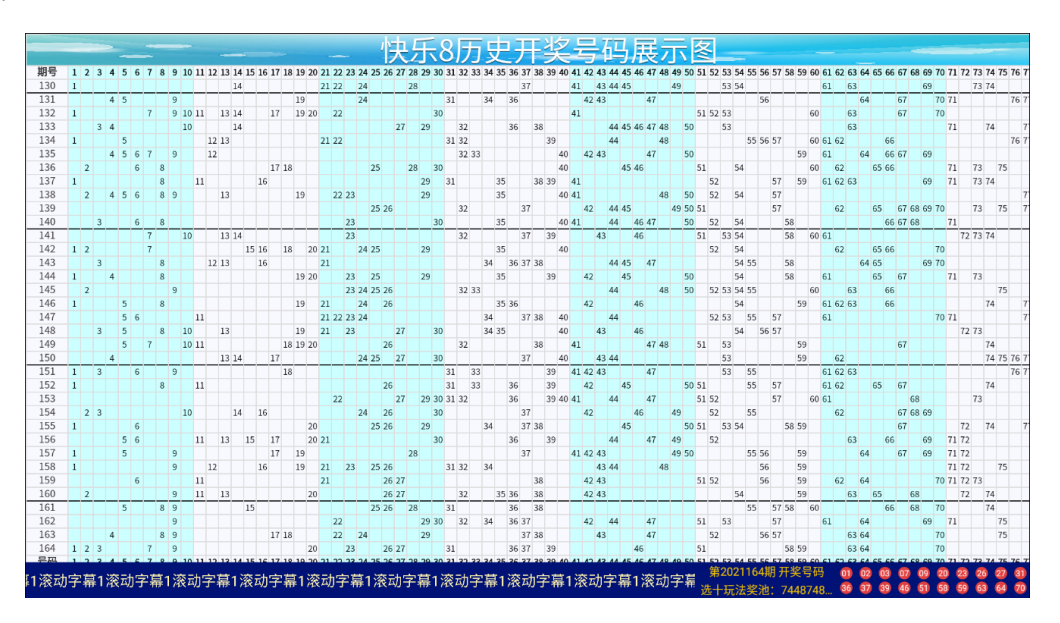

## 第二步:相关号码展示图表的切换

按遥控器上的"左右键"可切换该游戏的相关号码展示图表数据内容,如历史开奖号码展示、大小号码图、奇偶号码图等。

|       |      |       |      |      |      | -    |         | -        | ŝ        | 73      | Æ     | Þ        |     |          | 0                | 7]        | 入   | -1.      |          |       |          | -        |           |          |          |          |          |      |         |         |            |    |         |          |    | -       | _       |      |        |     |
|-------|------|-------|------|------|------|------|---------|----------|----------|---------|-------|----------|-----|----------|------------------|-----------|-----|----------|----------|-------|----------|----------|-----------|----------|----------|----------|----------|------|---------|---------|------------|----|---------|----------|----|---------|---------|------|--------|-----|
|       | 佈    | 例分    | 行偶比  | 춙    |      |      |         |          |          |         |       | 〕20<br>位 | 9 3 | 第19<br>位 | <u>第</u> 18<br>位 | 17 §<br>立 | 第作  | 第16<br>位 | 515<br>位 | .4 第  | ,第1<br>位 | 第13<br>位 | 12 ]<br>立 | 1 第<br>( | 第1.<br>位 | 第10<br>位 | 9 3<br>I | 第    | 第8<br>位 | 育7<br>位 | 6 3<br>L 1 | 第位 | 第5<br>位 | 4 3<br>L | 第位 | 第3<br>位 | ]2<br>立 | L 3  | 第<br>位 | 무   |
| . 8:1 | 9:11 | 10:10 | 11:9 | 12:8 | 13:7 | 14:6 | :4 15:5 | 17:3 16: | 9:1 18:2 | 20:0 19 | 奇偶    | 5偶       | 禺겸  | 奇倡       | 奇偶               | 偶         | 奇   | 奇偶       | i偶       | 周奇    | 奇伯       | 奇偶       | 偶         | ろう       | 奇俳       | 5偶       | 偶書       | 奇    | 奇倡      | F偶      | 偶奇         | 奇  | 5偶      | 偶奇       | 奇  | 奇偶      | 偶       | 禺奇   | 奇倡     |     |
|       |      |       |      | 12:8 |      |      |         |          |          |         | 12:8  | 80       | 4   | 7        | 3                | 7         | 69  | 63       |          | 54 61 |          | 53       | 1         | 49       | 45       | 44       |          | 43   | 41      |         | 28 37      |    | 24      | 22       |    | 21      | 14      |      | 01     | 30  |
|       | 9:11 |       |      |      |      |      |         |          |          |         | 9:11  | 80       | 8   | 7        | 7                | 76        |     | 71       | 70       |       | 67       | 64       | 56        |          | 47       | 3        | 42 4     | 5    | 3       | 34      |            | 31 | 24      |          | 19 | 09      |         | 4 05 | 0      | .31 |
|       |      |       |      | 12:8 |      |      |         |          |          |         | 12:8  | 70       |     | 67       | 3                | 60 6      |     | 53       | 52       |       | 51       | 41       | 30 4      | 2        | 2        | 20       |          | 19   | 17      | 14      |            | 13 | 1       | 10 11    |    | 09      |         | 07   | 01     | .32 |
|       | 9:11 |       |      |      |      |      |         |          |          |         | 9:11  | 7        | 4 7 | 7        | 1                | 7         | 63  | 53       | 50       | 48    |          | 47       | 46 4      |          | 45       | 44       | 38       | 5    | 3       | 32      |            | 29 | 7       | 14 27    |    | 10      | 04      |      | 03     | .33 |
|       |      | 10:10 |      |      |      |      |         |          |          |         | 10:10 | 7        | 6 7 | 7        | 66               | 62        |     | 61       | 60       |       | 57       | 56       |           | 8 55     | 4        | 44       |          | 2 39 | 3       |         | 22 31      |    | 1       | 21       | 13 | 12      |         | 05   | 01     | .34 |
|       |      |       | 11:9 |      |      |      |         |          |          |         | 11:9  | Э        | 7   | 69       | 7                | 66 0      |     | 64       |          | 61    | 59       | 50       |           | 47       | 43       | 42       | 40       |      | 33      | 32      | 12         |    | 9       | 09       | 07 | 06      |         | 4 05 | 0      | .35 |
| 8:1   |      |       |      |      |      |      |         |          |          |         | 8:12  | 5        | 7   | 73       | 1                | 66        |     | 65       | 62       | 50    |          | 54       |           | 6 51     | 4        | 5        | 40 4     | )    | 3       | 28      |            | 25 | 18      |          | 17 | 08      | 06      | 2    | 0      | 36  |
|       |      |       |      |      |      | 14:6 |         |          |          |         | 14:6  | 74       |     | 73       | 1                | 7         | 69  | 63       | 62       |       | 61       | 59       | 5         | 2 57     | 5        | 1        | 4        | 3 39 | 3       | 5       | 35         | 31 | 9       | 16 29    |    | 11      | 08      |      | 01     | 37  |
|       |      | 10:10 |      |      |      |      |         |          |          |         | 10:10 | 7        | 7   | 57       | 54               | 52        |     | 50       | 48       |       | 41       | 40       |           | 35       | 29       | 3        | 22 2     |      | 19      |         | 13         | 09 | 08      | 06       |    | 05      | 04      | 12   | 0      | .38 |
|       |      |       |      | 12:8 |      |      |         |          |          |         | 12:8  | 7        | 7   | 75       | 3                | 70        |     | 69       | 68       |       | 67       | 85       | 62 P      |          | 57       | 1        | 50 5     |      | 49      | 5       | 44 45      |    | 42      |          | 37 | 32      | 26      |      | 25     | .39 |
|       |      |       |      |      |      |      |         |          |          |         | 7:13  | 78       |     | 71       | 68               |           | 67  | 66       | 58       | 54    |          | 52       | 50        |          | 47       | 46       | 44       |      | 41      | 40      |            | 35 | 30      |          | 23 | 08      | 06      |      | 03     | .40 |
|       |      | 10:10 |      |      |      | _    |         |          |          | _       | 10:10 | 80       | 4   | 7        | 3                | 72        |     | 61       | 60       | 58    |          | 54       | _         | 53       | 51       | 46       |          | 43   | 39      | 1       | 32 37      |    | 3       | 14 23    |    | 13      | 10      |      | 07     | .41 |
| 8:1   |      |       |      |      |      |      |         |          |          |         | 8:12  | 78       | 0   | 7        | 66               |           | 65  | 62       | 54       | 52    |          | 40       |           | 35       | 29       | 5        | 24 2     |      | 21      | 20      | 18         |    | 16      |          | 15 | 07      | 02      |      | 01     | .42 |
|       | 9:11 |       |      |      |      |      |         |          |          |         | 9:11  | 70       |     | 69       | 5                | 64 (      |     | 58       |          | 54 55 |          | 47       | 1         | 4 45     | 4        | 38       |          | 3 37 | 3       | 34      |            | 21 | 16      |          | 13 | 12      | 08      |      | 03     | .43 |
|       |      |       |      |      | 13:7 |      |         |          |          |         | 13:7  | 3        | 7   | 71       | 7                | 6         | 65  | 61       | 58       | 54    |          | 50       |           | 2 45     | 4        | 9        | 3        | 35   | 29      | 5       | 25         | 23 | 20      |          | 19 | 08      | 04      |      | 01     | .44 |
|       | 9:11 |       |      |      |      |      |         |          |          |         | 9:11  | 9        | 7   | 75       | 66               |           | 63  | 60       |          | 54 55 |          | 53       | 52 5      | 0        | 5        | 48       | 44       |      | 33      | 32      | 26         |    | 5       | 24 25    |    | 23      |         | 2 09 | 0      | .45 |
|       | 9:11 |       |      |      |      |      |         |          |          |         | 9:11  | 78       |     | 77       | 74               | 66        |     | 63       | 62       |       | 61       | 59       | 54 5      | 6        | 4        | 42       | 36       |      | 35      | 26      | 24         |    | 1       | 21       | 19 | 08      |         | 05   | 01     | .46 |
|       |      |       | 11:9 |      |      |      |         |          |          |         | 11:9  | 7        | 7   | 71       | 70               |           | 61  | 57       |          | 55    | 53       | 52       | 44        | 0        | 4        | 38       |          | 4 37 | 3       | 24      |            | 23 | 22      |          | 21 | 11      | 06      |      | 05     | .47 |
|       |      |       | 11:9 |      |      |      |         |          |          |         | 11:9  | 3        | 2 7 | 7.       | 7                | 56 5      |     | 54       | 46       |       | 43       | 40       |           | 4 35     | 3        | 30       |          | 27   | 23      |         | 21         | 19 | 3       | 10 13    |    | 08      |         | 05   | 03     | .48 |
|       |      |       | 11:9 |      |      |      |         |          |          |         | 11:9  | 9        | 8 7 | 7        | 74               |           | 67  | 59       |          | 53    | 51       | 48       |           | 47       | 41       | 38       | 32       | 5    | 2       | 20      |            | 19 | 18      |          | 11 | 10      |         | 07   | 05     | 49  |
|       |      | 10:10 |      |      |      |      |         |          |          |         | 10:10 | 78       |     | 77       | 76               |           | 75  | 74       | 62       |       | 59       | 53       | 44 5      |          | 43       | 40       |          | 37   | 3       |         | 27         | 25 | 24      |          | 17 | 14      |         | 4 13 | 0      | 50  |
|       |      |       |      |      |      | _    | 15:5    |          |          | _       | 15:5  | 9        | 7   | 77       | 76               |           | 63  | 62       |          | 61    | 55       | 53       | 1         | 47       | 43       | 42       |          | 41   | 39      | 3       | 33         | 31 | 18      |          | 09 | 06      |         | 03   | 01     | .51 |
|       |      |       |      |      | 13:7 |      |         |          |          |         | 13:7  | 9        | 4 7 | 7        | 7                |           | 65  | 62       |          | 6]    | 57       | 55       | 1         | 0 51     | 5        | 5        | 42 4     |      | 39      | 36      |            | 33 | 1       | 26 31    |    | 11      | 08      |      | 01     | 52  |
|       |      | 10:10 |      |      |      |      |         |          |          |         | 10:10 | 80       |     | 73       | 68               |           | 61  | 60       |          | 52 57 |          | 51       | 1         | 4 47     | 4        | 1        | 40 4     |      | 39      | 36      | 32         |    | 1       | 30 31    |    | 29      |         | 2 27 | 2      | 53  |
|       |      |       |      |      |      |      |         |          |          |         | 7:13  | 9        | 8 7 | 7        | 9                | 68 0      |     | 67       | 62       |       | 55       | 52       |           | 6 49     | 4        | 42       |          | 37   | 3       | 26      | 24         |    | 16      | 14       |    | 10      |         | 2 03 | 0      | 54  |
|       |      | 10:10 |      |      |      |      |         |          |          |         | 10:10 | 7        | 4 7 | 7        | 72               |           | 67  | 59       | 58       | 54    |          | 53       |           | 0 51     | 5        | 5        | 38 4     |      | 37      | 34      |            | 29 | 26      |          | 25 | 20      | 06      |      | 01     | 55  |
|       |      |       |      | 12:8 |      |      |         |          |          |         | 12:8  | 72       |     | 71       | 9                | 66 6      |     | 63       | 52       |       | 49       | 47       | 44 /      |          | 39       | 36       | 30       |      | 21      | 20      |            | 17 | 5       | 15       | 13 | 11      | 06      |      | 05     | 56  |
|       |      |       |      |      |      | 14:6 |         |          |          |         | 14:6  | 72       |     | 71       | 9                |           | 67  | 64       |          | 56 59 |          | 55       | 50 5      |          | 49       | 3        | 42 4     |      | 41      |         | 28 37      |    | 9       | 19       | 17 | 09      |         | 05   | 01     | 57  |
|       |      |       | 11:9 |      |      |      |         |          |          |         | 11:9  | 5        | 2 7 | 7.       | 1                | ;         | 59  | 56       | 48       | 44    |          | 43       | 34 /      | 2        | 3        | 1        | 26 3     |      | 25      |         | 23         | 21 | 9       | 16 19    |    | 12      |         | 09   | 01     | 58  |
| 8:1   |      |       |      |      |      |      |         |          |          |         | 8:12  | 80       | 8   | 7        | 3                | 72        |     | 71       | 70       | δ4    |          | 62       |           | 6 59     | 5        | 52       |          | 51   | 43      | 42      | 38         |    | 7       | 26 21    |    | 21      |         | 6 11 | 0      | 59  |
| -     | 0.11 | _     | _    |      | _    |      | -       |          | _        | -       | 0.11  | 24       | -   | -        |                  |           | 0.5 | -        |          | -     |          | -        |           | -        | _        |          |          |      |         |         |            |    |         |          |    |         |         |      |        | 60  |

## 第三步:播放宣传图片和视频

号码展示图播放期间会根据设置的时间间隔,采用浮窗的形式播放宣传图片或宣传

视频。

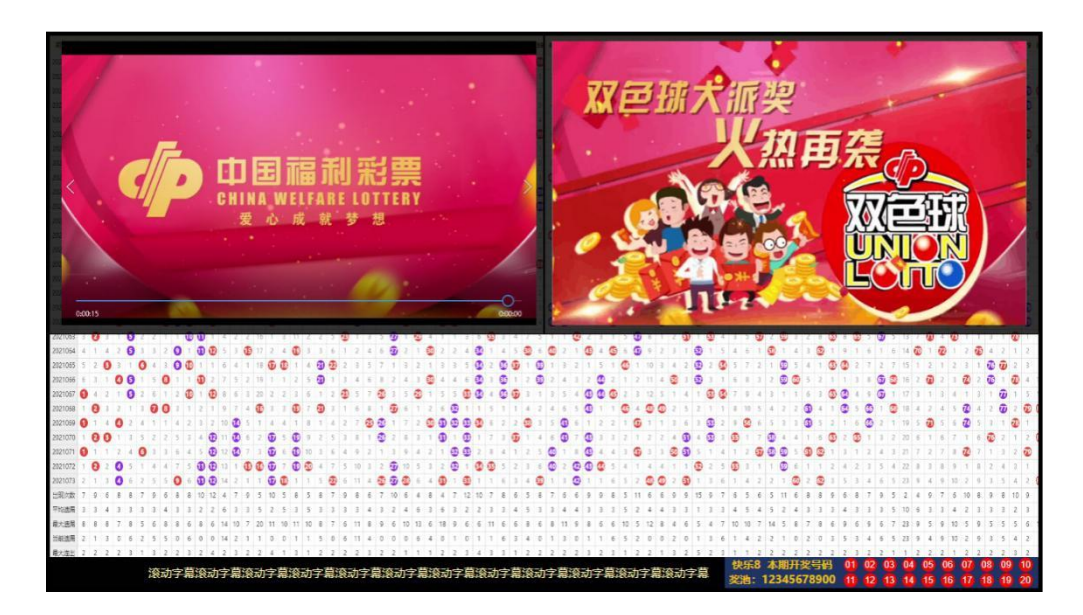

#### 6.2 "云宣传"模式(B模式)

供投注站选择,用作福彩宣传专用显示屏,宣传福彩公益及福彩活动,仅播放视频及图片,以全屏形式自动不停轮流播放。可在举办活动时播放活动宣传视频、图片,提高活动的宣传效果,扩大活动的影响力,使彩民和投注站及时获取活动信息,流程如下:

## 第一步:进入"播放模式设置"界面

进入系统设置,按遥控器上的"上下键"选择"播放模式设置"菜单。

| 系统设置        | 播放模式选择: A: 走势图                               |
|-------------|----------------------------------------------|
| 绑定站点设置      | <ul><li>○ B: 云宣传</li><li>○ C: 开奖直播</li></ul> |
| 播放模式设置      | 暂无开奖直播                                       |
| 走势图设置       |                                              |
| 云宣传设置       |                                              |
| 系统更新        |                                              |
| 退出设置        |                                              |
| 当前版本: 1.0.0 |                                              |

#### 第二步:选择播放模式

按遥控器上的"右"键进入该菜单的选项设置,选中"云宣传"模式,后台会实时保存。

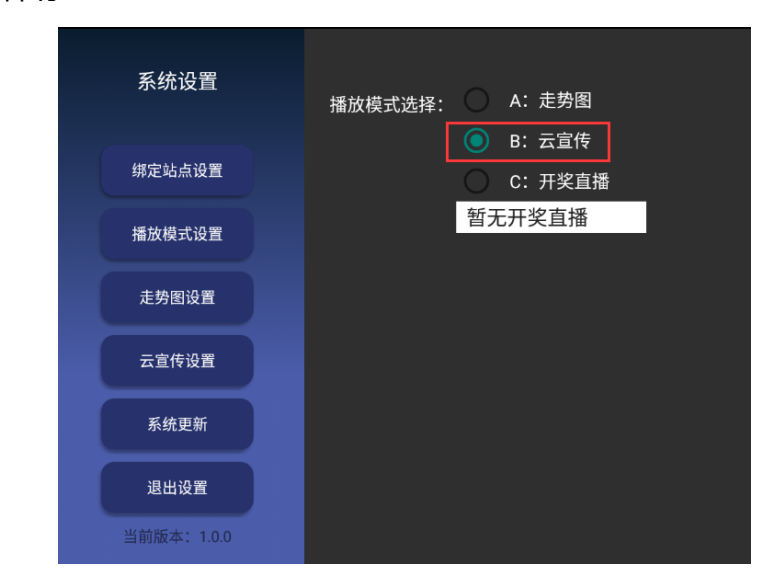

| 系统设置        | 播放模式选择: A: 走势图                                          |
|-------------|---------------------------------------------------------|
| 绑定站点设置      | <ul> <li>B: 云亘1<sup>€</sup></li> <li>C: 开奖直播</li> </ul> |
| 播放模式设置      | 暂无开奖直播                                                  |
| 走势图设置       |                                                         |
| 云宣传设置       |                                                         |
| 系统更新        |                                                         |
| 退出设置        |                                                         |
| 当前版本: 1.0.0 |                                                         |
|             | 数据更新完成                                                  |

6.3 "开奖直播"模式 (C模式)

**第二北・**数据自动 重新

供用户观看开奖直播,营造投注站购彩氛围,流程如下:

## 第一步:进入"开奖直播"界面

进入系统设置,按遥控器上的"上下键"选择"播放模式设置"菜单。

| 系统设置        | 播放模式选择: 🔘 | A: 走势图            |
|-------------|-----------|-------------------|
| 绑定站点设置      | ()<br>()  | B: 云宣传<br>C: 开奖直播 |
| 播放模式设置      | 暂         | 无开奖直播             |
| 走势图设置       |           |                   |
| 云宣传设置       |           |                   |
| 系统更新        |           |                   |
| 退出设置        |           |                   |
| 当前版本: 1.0.0 |           |                   |

#### 第二步:选择播放模式

按遥控器上的"右"键进入该菜单的选项设置,选中"开奖直播"模式,后台会实时保存。

| 系统设置        | 播放模式选择: A: 走势图    |
|-------------|-------------------|
| 绑定站点设置      | B: 云宣传<br>C: 开奖直播 |
| 播放模式设置      | 暂无开奖直播            |
| 走势图设置       |                   |
| 云宣传设置       |                   |
| 系统更新        |                   |
| 退出设置        |                   |
| 当前版本: 1.0.0 |                   |

## 第三步:选择开奖直播源

按遥控器上的"向下"键,选定白底方框内容,按"确认"键确认,如有多个开奖 直播源即可下拉进行选择,选择完毕按"确认"键保存。选择"退出设置"后,到开奖 直播时间段即可观看开奖直播。

| 系统设置        | 播放模式选择: | <ul> <li>A: 走势图</li> </ul>                  |  |
|-------------|---------|---------------------------------------------|--|
| 绑定站点设置      |         | <ul> <li>B: 云宣传</li> <li>C: 开奖直播</li> </ul> |  |
| 播放模式设置      |         | 快乐8<br>双色球                                  |  |
| 走势图设置       |         |                                             |  |
| 云宣传设置       |         |                                             |  |
| 系统更新        |         |                                             |  |
| 退出设置        |         |                                             |  |
| 当前版本: 1.0.0 |         |                                             |  |

系统设置 播放模式选择: 🔵 A: 走势图 B: 云宣传 绑定站点设置 🧿 C: 开奖直播 暂无开奖直播 播放模式设置 CHINA NO FARE 走势图设置 云宣传设置 系统更新 退出设置 数据更新完成

## 七、号码展示图设置

第四步:数据自动更新

可对"号码展示图播放模式"下播放的号码展示图进行播放设置。流程如下:

#### 第一步:进入"号码展示图设置"界面

进入系统设置,按遥控器上的"上下键"选择"号码展示图设置"菜单。

| 系统设置        | 选择播放:   | 快乐8   | <mark>✓</mark> 双色球 |    |              |  |
|-------------|---------|-------|--------------------|----|--------------|--|
| 绑定站点设置      | 默认显示:   | 🧿 快乐8 | 🔵 双色球              |    |              |  |
| 播放模式设置      | 自动切换间隔: | 0     |                    | 分钟 | (设置为0则为手动模式) |  |
| 走势图设置       | 图表间隔时间: | 2     |                    | 分钟 |              |  |
| 云宣传设置       |         |       |                    |    |              |  |
| 系统更新        |         |       |                    |    |              |  |
| 退出设置        |         |       |                    |    |              |  |
| 当前版本: 1.0.0 |         |       |                    |    |              |  |
|             |         |       |                    |    |              |  |
|             |         |       |                    |    |              |  |
|             |         |       |                    |    |              |  |

#### 第二步:勾选"选择播放"彩种

按遥控器上的"向右"键进入该菜单的选项设置,勾选"选择播放"中的彩种,将 播放选中的所有游戏号码展示图。

| 系统设置        | 选择播放:   | — t | 夬乐8 | 🔽 双 | 色球  |    |               |
|-------------|---------|-----|-----|-----|-----|----|---------------|
| 绑定站点设置      | 默认显示:   |     | 快乐8 |     | 双色球 |    |               |
| 播放模式设置      | 自动切换间隔: | 0   |     |     |     | 分钟 | 中(设置为0则为手动模式) |
| 走势图设置       | 图表间隔时间: | 2   |     |     |     | 分钟 | ŧ             |
| 云宣传设置       |         |     |     |     |     |    |               |
| 系统更新        |         |     |     |     |     |    |               |
| 退出设置        |         |     |     |     |     |    |               |
| 当前版本: 1.0.0 |         |     |     |     |     |    |               |
|             |         |     |     |     |     |    |               |
|             |         |     |     |     |     |    |               |

#### 第三步:勾选"默认显示"彩种

按遥控器上的"向下"键,勾选"默认显示"中的彩种,选中的彩种即设为播放界 面默认展示的游戏号码展示图。

| 系统设置        | 选择播放: <sup>竹</sup> | 央乐8 🗹 双色球 |                |  |
|-------------|--------------------|-----------|----------------|--|
| 绑定站点设置      | 默认显示: 💿 🖞          | 快乐8 🔵 双色球 |                |  |
| 播放模式设置      | 自动切换间隔: 0          | 9         | }钟(设置为0则为手动模式) |  |
| 走势图设置       | 图表间隔时间: 2          | 5         | }钟             |  |
| 云宣传设置       |                    |           |                |  |
| 系统更新        |                    |           |                |  |
| 退出设置        |                    |           |                |  |
| 当前版本: 1.0.0 |                    |           |                |  |
|             |                    |           |                |  |
|             |                    |           |                |  |

第四步:设置"自动切换间隔"

按遥控器上的"向下"键,设置"自动切换间隔"时间,设置间隔时间默认为0(建 议设置为0),为手动模式,用户需要用遥控器操作号码展示图的切换;设置间隔时间大 于0时为自动模式,如设置间隔时间为5分钟,则号码展示图等5分钟之后会变成自 动循环模式。

| 系统设置   | 选择播放:  |      | 快乐 | в 🔽 | 双色珠  | 求  |    |      |      |     |             |      |  |
|--------|--------|------|----|-----|------|----|----|------|------|-----|-------------|------|--|
| 绑定站点设置 | 默认显示:  |      | 快乐 | 8   | ) 双色 | 色球 |    |      |      |     |             |      |  |
| 播放模式设置 | 自动切换间降 | ā: 0 |    |     |      |    | 分钟 | (设置为 | 可0则为 | 手动模 | <b>i</b> 式) |      |  |
| 走势图设置  | 图表间隔时间 | ]: 2 |    |     |      |    | 分钟 |      |      |     |             |      |  |
| 云宣传设置  |        |      |    |     |      |    |    |      |      |     |             |      |  |
| 系统更新   |        |      |    |     |      |    |    |      |      |     |             |      |  |
|        |        |      |    |     |      |    |    |      |      | 0   | ×           |      |  |
|        |        |      |    |     |      |    |    |      | 0    |     |             |      |  |
|        |        |      | d  |     | g    |    |    |      |      |     | &           | NEXT |  |
|        |        |      |    |     |      |    |    |      |      |     |             |      |  |
|        |        | Ŷ    | •  |     |      |    |    |      |      | •   | ►           |      |  |

第五步:设置 "图表间隔时间"时间

按遥控器上的"向下"键,设置"图表间隔时间"时间,只有"自动切换间隔"时间设置为大于0下有效,会以设置的时间间隔循环播放每种游戏的号码展示图表。

| 系统设置   | 选择播放                       | ι:  |  | 快乐 | 3 🔽 | 双色   | 求  |    |  |  |   |   |      |  |
|--------|----------------------------|-----|--|----|-----|------|----|----|--|--|---|---|------|--|
| 绑定站点设置 | 默认显示                       | :   |  | 快乐 | 8 ( | ) 双1 | 色球 |    |  |  |   |   |      |  |
| 播放模式设置 | 自动切换间隔: 5 0 分钟(设置为0则为手动模式) |     |  |    |     |      |    |    |  |  |   |   |      |  |
| 走势图设置  | 图表间隔                       | 时间: |  |    |     |      |    | 分钟 |  |  |   |   |      |  |
| 云宣传设置  |                            |     |  |    |     |      |    |    |  |  |   |   |      |  |
| 系统更新   |                            |     |  |    |     |      |    |    |  |  |   |   |      |  |
|        |                            |     |  |    |     |      |    |    |  |  |   | × |      |  |
|        |                            |     |  |    |     |      |    |    |  |  |   |   |      |  |
|        |                            |     |  |    |     | g    |    |    |  |  |   | & | DONE |  |
|        |                            |     |  |    |     |      |    |    |  |  |   |   |      |  |
|        |                            |     |  | •  |     |      |    |    |  |  | • | Þ |      |  |

# 八、云宣传设置

进入"云宣传设置"界面,可自由选择"云宣传播放模式"下播放的视频、图片内容。选中的视频和图片将交替循环播放,流程如下:

## 第一步:进入"云宣传设置"界面

| 系统设置        |      |      |
|-------------|------|------|
| 绑定站点设置      | 视频设置 | 图片设置 |
| 播放模式设置      |      |      |
| 走势图设置       |      |      |
| 云宣传设置       |      |      |
| 系统更新        |      |      |
| 退出设置        |      |      |
| 当前版本: 1.0.0 |      |      |
|             |      |      |
|             |      |      |

进入系统设置,按遥控器上的"上下键"选择"云宣传设置"菜单。

#### 第二步:打开"视频设置"或"图片设置"

按遥控器上的"右"键进入该菜单的选项设置,选中"视频设置"或"图片设置" 再按"确定"键打开可查看所有视频或图片文件。

| 系统设置        |      |      |  |
|-------------|------|------|--|
| 绑定站点设置      | 视频设置 | 图片设置 |  |
| 播放模式设置      |      |      |  |
| 走势图设置       |      |      |  |
| 云宣传设置       |      |      |  |
| 系统更新        |      |      |  |
| 退出设置        |      |      |  |
| 当前版本: 1.0.0 |      |      |  |
|             |      |      |  |
|             |      |      |  |
|             |      |      |  |

## 第三步:选择视频或图片(功能暂未开放)

按遥控器上的"上下左右"键移动到要选中的视频或图片;再按"确定"键选中, 此时选中的视频或图片右下角会出现 符号,表示在"云宣传播放模式"下,播放此 视频或图片,再次单击取消选中,不会播放此视频或图片。

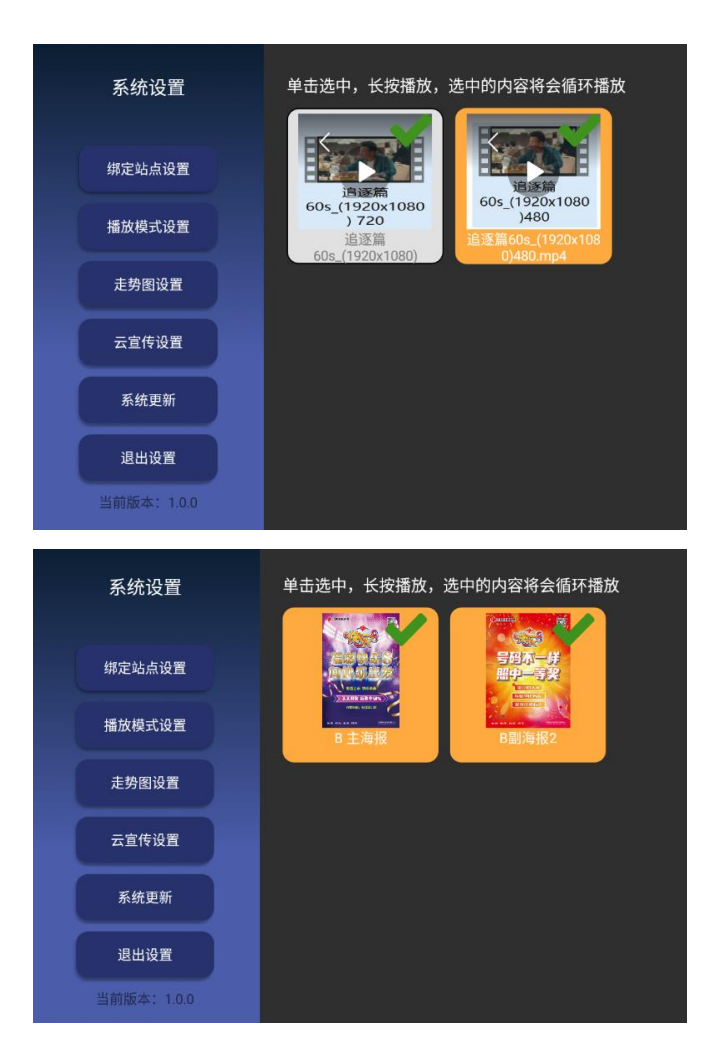

## 第四步:预览视频或图片

选中视频或图片后,长按遥控器上的"确定"键,将弹出视频或图片预览窗口播放此视频或图片,按遥控器上的"返回"键关闭预览窗口。

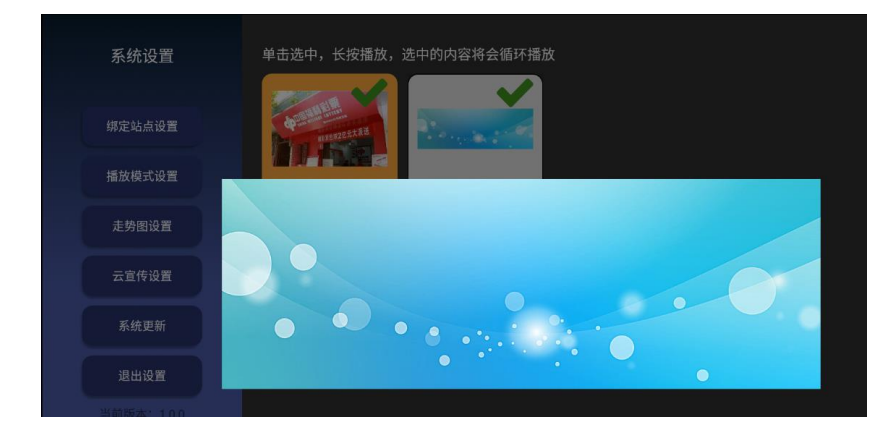

# 九、系统更新(必要时手动更新,不建议频繁更新)

系统每间隔一段时间自动检测更新,自动获取服务器数据,如遇无法自动更新或出 现错误,会弹出相应提示。在必要的时候也可以手动更新内容,流程如下:

### 第一步:选择"系统更新"菜单

进入系统设置,按遥控器上的"上下键"选择"系统更新"菜单。

| 系统设置       |      |              |
|------------|------|--------------|
| 绑定站点设置     | 视频设置 | 图片设置         |
| 播放模式设置     |      |              |
| 走势图设置      |      |              |
| 云宣传设置      |      | 数据加载中,请稍候。。。 |
| 系统更新       |      |              |
| 退出设置       |      |              |
| 当前版本:1.0.0 |      |              |

## 第二步:系统更新完成后返回播放界面。

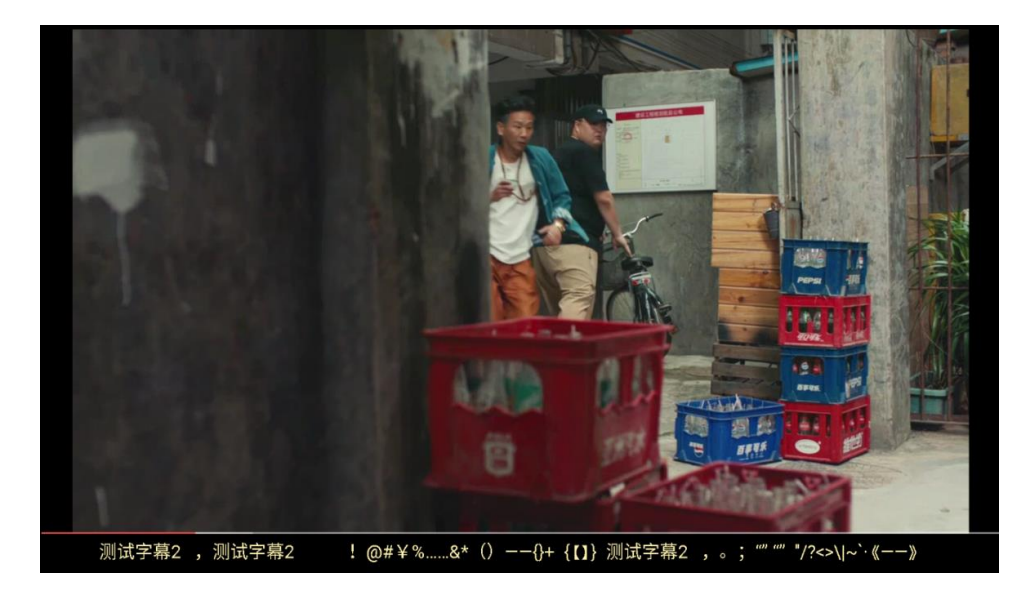

# 十、退出设置

进入系统设置,按遥控器上的"上下键"选择"退出设置"菜单或按遥控器上的"返回"按钮选择"确定"退出系统设置,退出系统设置后返回播放界面。

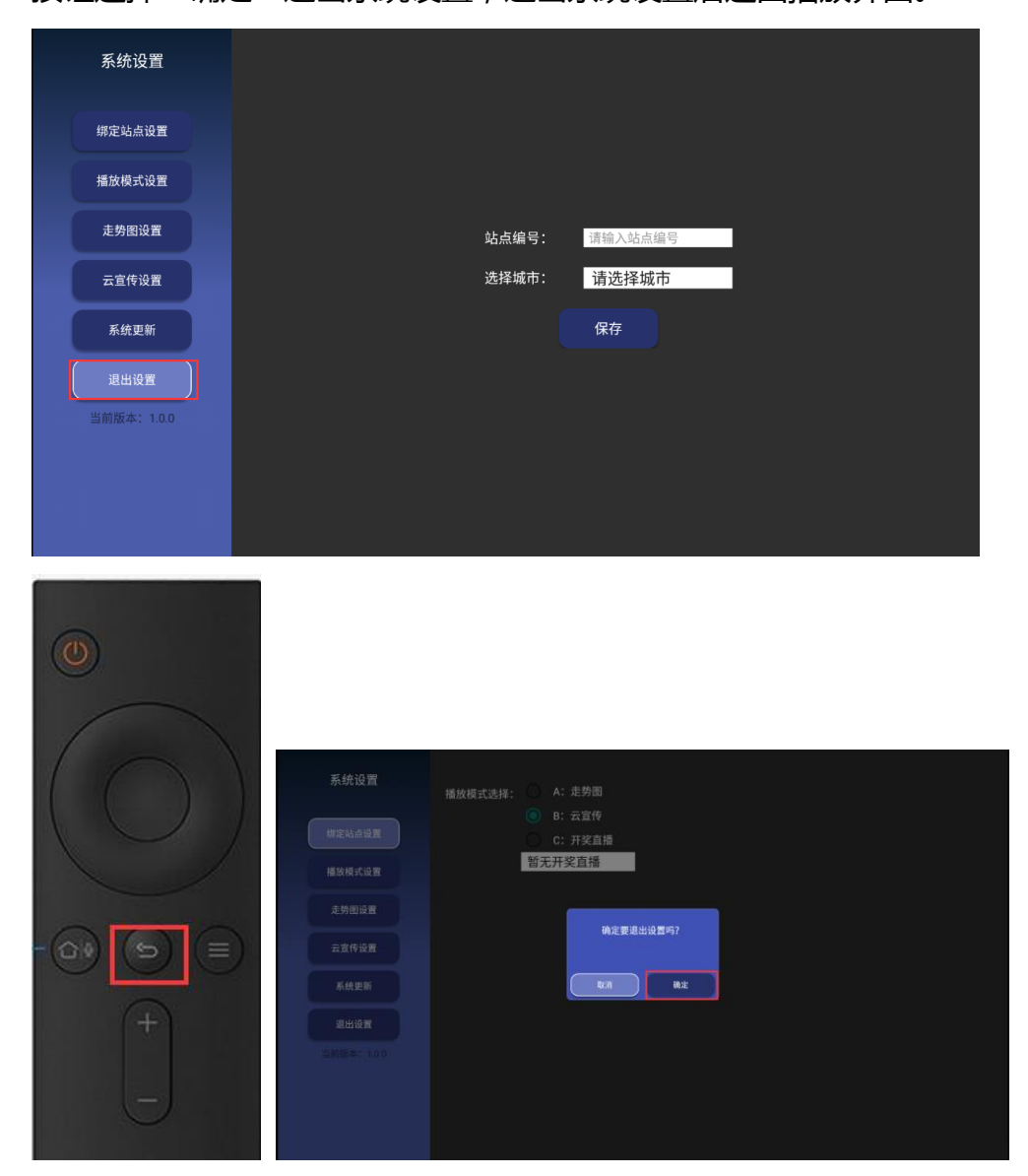